# Інструкція з оновлення вбудованого програмного забезпечення Fobos SDR

Як відомо, функціональність програмно визначених радіосистем визначається програмним забезпеченням, у тому числі вбудованим мікропрограмним забезпеченням (прошивкою). Для різних завдань необхідно використовувати різні алгоритми, програмні засоби і *різні прошивки*. Це все стосується будь-яких програмно визначених радіосистем, у тому числі тих, що побудовані на платформі Fobos SDR.

У цій інструкції йтиметься про те, які для Fobos SDR існують прошивки, для яких задач вони слугують і як їх завантажувати до пристрою. Про те, що таке прошивка, як вона взаємодіє з прикладним програмним забезпеченням і що таке прикладна бібліотека тут не йтиметься. Це загальні питання, відповіді на які можна знайти у відкритих джерелах.

Особливостями платформи Fobos SDR є:

- окремі прошивки сумісні лише з відповідними прикладними бібліотеками, тому далі вжито словосполучення прошивка+бібліотека;

- прикладні бібліотеки для Fobos SDR є крос-платформенними, відкритими та публічними до рівня вихідних кодів;

- прошивки поширюються лише у вигляді скомпільованих файлів, вихідні коди для широкого загалу не доступні.

#### Основна прошивка+бібліотека

Цей комплект слугує для підключення платформи Fobos SDR до загального та спеціального прикладного програмного забезпечення, та виконання базових завдань:

- формування списку підключених пристроїв та вибір пристрою зі списку
- збір та виведення інформації про пристрій
- налаштування усіх параметрів (частота, семплрейт, підсилення)
- вибір джерела сигналу тактування
- вибір входів і режимів
- оцифрування сигналу і передача даних до комп'ютера
- керування лініями GPO

Знайти все, що стосується цього комплекту (вихідні коди, описи, інструкції, скомпільовані бінарні файли та утиліти) можна у репозиторії за посиланням:

https://github.com/rigexpert/libfobos

### Альтернативна прошивка+бібліотека

Цей комплект слугує для підключення платформи Fobos SDR до спеціалізованого прикладного програмного забезпечення, яке орієнтоване на сканування частотного діапазону та аналіз спектру радіочастотних сигналів. Базові завдання виконуються точнісінько такі ж, як у основної прошивки+бібліотеки, тому нічого не заважає використовувати альтернативну прошивку+бібліотеку для звичайного оцифрування сигналу на фіксованій частоті. Додано режими швидкого переналаштування частоти та сканування заданого переліку частот. Саме тому цей комплект має назву "Agile" (спритний, жвавий, прудкий, проворний).

Знайти все, що стосується цього комплекту можна у репозиторії за посиланням:

https://github.com/rigexpert/libfobos-sdr-agile

Комплектів прошивка+бібліотека поки тільки два, в майбутньому їх кількість збільщиться. Репозиторії постійно оновлюються та вдосконалюються, нові функції вносяться до прошивок і бібліотек, слідкуйте за оновленнями.

Для оновлення прошивки в Fobos SDR існують два способи: "бутлоадерний" і прикладний (користувацький).

## "Бутлоадерний" спосіб оновлення прошивки

Спосіб, при якому потрібно розкручувати корпус приладу.

Для цього потрібно мати:

- драйвери;

- утиліту fobos\_load\_firmware.exe;
- бінарний файл із прошивкою, яку треба записати.

Знайти це все можна у вище згаданих репозиторіях, розділ Releases, посилання знаходиться на сторінці репозиторію ось у цьому місці:

| 0 - un an a se a se a la la la                                                                                                    |                                                        |                                                                               | a = ( )                                  |  |  |  |  |
|----------------------------------------------------------------------------------------------------|--------------------------------------------------------|-------------------------------------------------------------------------------|------------------------------------------|--|--|--|--|
| e - 0 # gholosocraposcillation or agin at 8 @ 0                                                                                                    |                                                        |                                                                               |                                          |  |  |  |  |
| C C - un and / Million - alt right                                                                                                    |                                                        |                                                                               | 8 0.8.8.                                 |  |  |  |  |
| 1) Date () House H () And segment () Annual () Annual () Security () Security () Security                                                                                                    |                                                        |                                                                               |                                          |  |  |  |  |
| Wildshee advagile 144. (E.M. K. v. (E.M. K. v. (E.M. K |                                                        |                                                                               |                                          |  |  |  |  |
| Fame Filter Stig                                                                                                    | 0,0+0 X X                                              | -                                                                             | Aug 1                                    |  |  |  |  |
| E generalite trapical car employee. Here transport Ethere Atlant                                                                                                    |                                                        |                                                                               |                                          |  |  |  |  |
| entre                                                                                                    | the samplest                                           | $1 - m_{\rm eff} + M_{\rm eff} + m_{\rm eff} + m_{\rm eff}$                   | E hate                                   |  |  |  |  |
|                                                                                                    |                                                        | $j = \max\{1, \dots, m\}$                                                     | • 10.11 here                             |  |  |  |  |
|                                                                                                    | We go per segment $\boldsymbol{w}$ from damping when , | 1000                                                                          | @ 1mm                                    |  |  |  |  |
| E 1648                                                                                                    | the cosy first                                         | $(1-1) \leq 1 \leq n \leq n \leq n \leq n \leq n \leq n \leq n \leq n \leq n$ | 0 hatte                                  |  |  |  |  |
| An example                                                                                                    | 10 - org 10 - 0                                        | 1                                                                             | Report repository                        |  |  |  |  |
|                                                                                                    | the second second                                      | onths ago                                                                     | Believe a                                |  |  |  |  |
| 0.000                                                                                                    | the carp had                                           | -90                                                                           | Releases 3                               |  |  |  |  |
| C CRANCING                                                                                                    |                                                        | 2 martin age                                                                  | CONCERNING A COLUMN                      |  |  |  |  |
| O arrest                                                                                                    | Instant conversion                                     | I manufacture approximate                                                     | - 2 - 10 - 10 - 10 - 10 - 10 - 10 - 10 - |  |  |  |  |

Також необхідно:

- переконатись у технічній справності пристрою, який прошиваєте;

- використовувати технічно справний ПК з цілісними роз'ми USB, справним живленням і заземленням;

- мати налаштовану ОС Windows 7, 10, 11, в якій дозволено працювати зі сторонніми пристроями і драйверами.

Порядок дій для оновлення прошивки "бутлоадерним" способом:

1. Завантажити архів з останнім реклізом, розпакувати його у зручну директорію, переконатись, що там є драйвери, утиліта fobos\_load\_firmware.exe і файл(и) прошивок.

2. Уважно прочитати файли **Readme**, що є в архівах. Там може бути корисна інформація, актуальна для конкретного релізу.

3. Розібрати металевий корпус пристрою для доступу до кнопок "USB Boot" та "Reset".

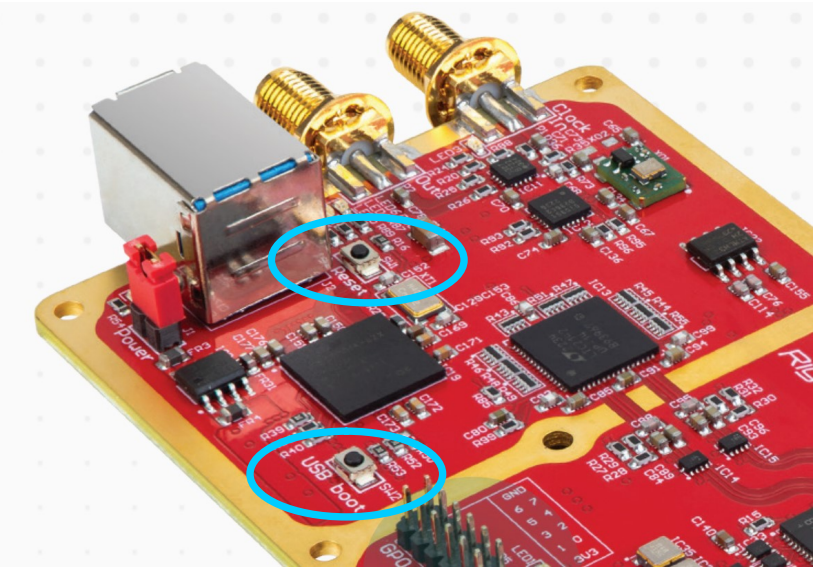

- 4. Підключити Fobos SDR через USB роз'єм і кабель до ПК.
- 5. Натиснути і утримувати кнопку "USB Boot".
- 6. Короткочасно натиснути кнопку "Reset".
- 7. Відпустити кнопку "USB Boot".

У диспетчері пристроїв з'явиться пристрій "WestBridge" або якийсь інший:

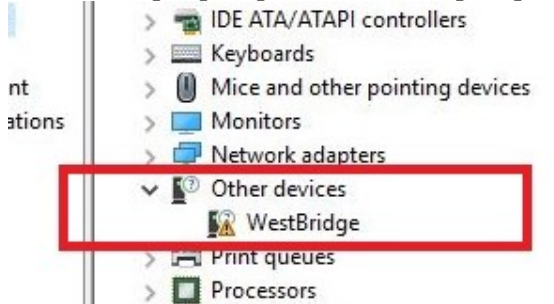

8. Установити на нього драйвери з папки **drv**. Повинен з'явитись Cypress FX3 USB BootLoader Device:

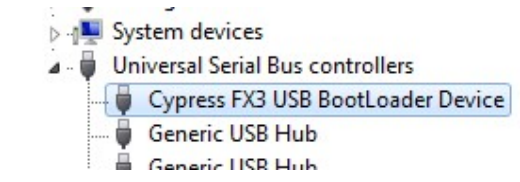

9. Запустити командний рядок, перейти в директорію з утилітою fobos\_load\_firmware.exe та виконати наступну команду:

#### fobos\_load\_firmware.exe -f C:/full/path/to/fobos\_usb\_rx.img

де C:/full/path/to/fobos\_usb\_rx.img - для прикладу повний шлях до файлу з прошивкою. В реальності буде інший залежно від того, який файл використовується, яка в нього назва і де він розташований.

Якщо цей шлях містить пробіли, то його слід взяти у лапки:

#### fobos\_load\_firmware.exe -f "C:/full/path with spaces/fobos\_usb\_rx.img"

Примітка – Важливо! Використовуйте наступні ASCII лапки " ", не такі " " і не такі « ».

Якщо файл прошивки знаходиться в одній директорії з утилітою, то можна ось так:

```
fobos load firmware.exe -f fobos usb rx.img
```

де fobos\_usb\_rx.img - для прикладу назва файлу з прошивкою.

Про хід процесу завантаження прошивки утиліта повідомляє за допомогою рядка з крапок. Після вдалого завершення процесу повинен бути Ok.

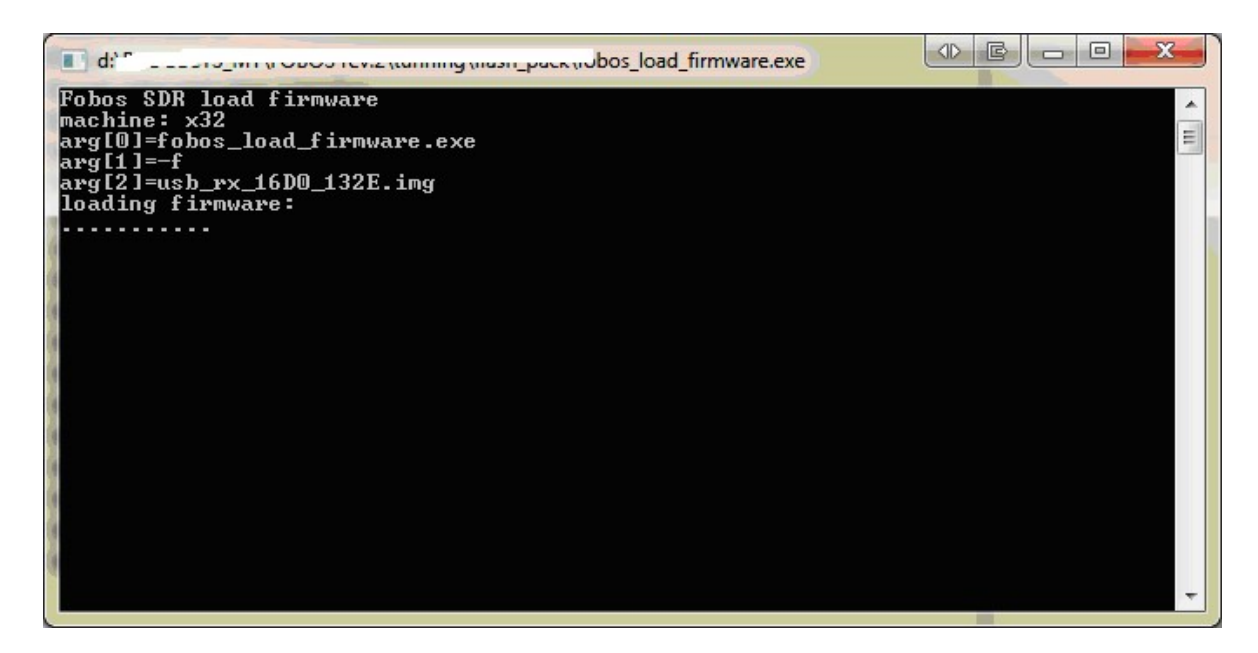

10. Короткочасно натиснути кнопку "Reset".

Після цього на пристрої засвітиться смужка світлодіодів і назва присторою з'явиться у диспетчері пристроїв як Fobos SDR. Далі його можна застосовувати за призначкнням з оновленою прошивкою.

Переваги "бутлоадерного" способу:

- алгоритм роботи, порядок дій і утиліта fobos\_load\_firmware.exe однакові для всіх версій заліза;

- не залежить від версії і стану поточної прошивки на пристрої;

- може бути застосований для запису прошивки на "чистий", щойно виготовлений пристрій (саме так завантажується прошивка на виробництві);

- може бути застосований у випадках недеструктивних збоїв і помилок (саме так можна відновити працездатність приладу після невдалих маніпуляцій з прошивками).

#### Недоліки "бутлоадерного" способу:

- потрібно розбирати корпус приладу для отримання доступу до кнопок "USB Boot" та "Reset"

- потрібні маніпуляції з кнопками "USB Boot" та "Reset";

- утиліта fobos\_load\_firmware.exe працює лише під OS Windows;

- можливо лише записати прошивку у пристрій, прочитати її не можливо;

- немає можливості розрізнити та вибрати пристрій, якщо їх підключено декілька і всі вони переведені в режим бутлоадера.

# Прикладний (користувацький) спосіб оновлення прошивки

Для цього потрібно мати:

- пристрій, на якому вже завантажено прошивку, яка підтримує цей режим;
- утиліту з відповідного сумісного комплекту бібліотеки;
- бінарний файл із прошивкою, яку потрібно записати.

Режим прикладного (користувацького) оновлення мають:

- основна прошивка v.2.1.0 та вище;
- альтернативна прошивка v.3.0.1 та вище.

Перевірити версію прошивки можна за допомогою утиліт fobos\_devinfo та fobos\_sdr\_devinfo (основна і альтернативна бібліотеки відповідно) або у діалогових вікнах прикладних програмних засобів.

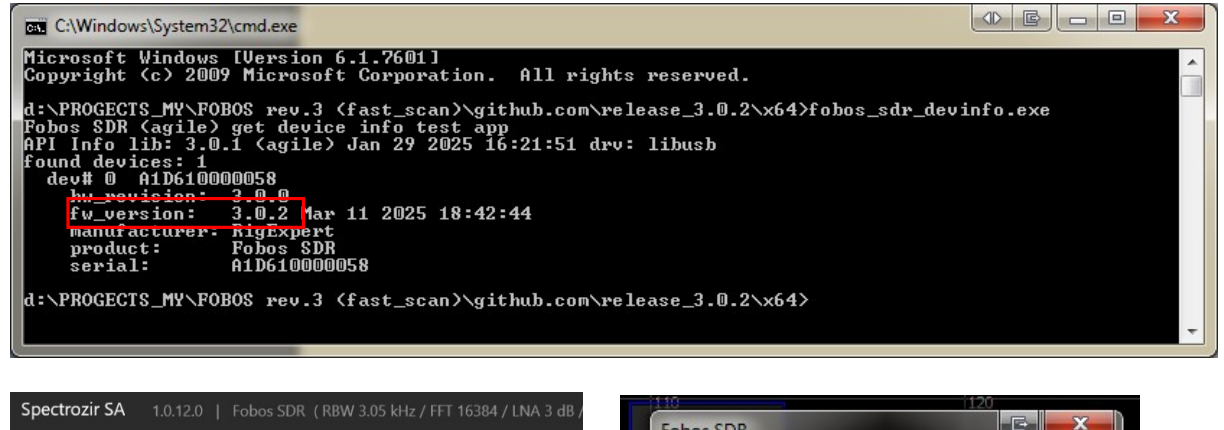

| opect | 10211 SA 1.0.12.0   10005 3DA (1000 3.03 A |              | Fobos SDR                      |                                                                                     |
|-------|--------------------------------------------|--------------|--------------------------------|-------------------------------------------------------------------------------------|
| =     | භා 500 SDR<br>2.1.0 Jun 28 2024 14:58:12   |              | Name Fobos S                   | idr.                                                                                |
| Ста   | Налаштування пристрою                      | U C          | API lib v.3.0<br>Board HW: r.3 | 0.1 (aoile) Jan 20 2025 17:21:22 drv libu<br>8.0.0 FV: v.3.0.2 Mar 11 2025 18:42:44 |
| -30   | Rev: 3.0.0; FW Version: 2.1.0 Jun 28 2024  | 14:58:12     | Serial A1D610                  | 0000058                                                                             |
| -40   | FFT (Розмір ШПФ):                          | RBW: 3051 Hz |                                | RF                                                                                  |
| -50   | 1024 2048 4096 8192                        | 16384 32768  | Bandwidth (relativ             | e) 90% 🔹                                                                            |
| -60   |                                            |              | GPO:                           |                                                                                     |

Якщо прошивка не відповідає вимогам, то її слід оновити "бутлоадерним" способом.

Утиліти, для роботи з прошивками:

- fobos fwloader з комплекту основної бібліотеки;
- fobos\_sdr\_fwloader з комплекту альтернативної бібліотеки.

Знайти необхідні утиліти і файли прошивок можна у згаданих вище репозиторіях. Утиліти, як і бібліотеки в цілому, є відкритими і крос-платформенними, тому їх способи їх застосування дуже різноманітні:

- використовувати під різними сумісними операційними середовищами;
- використовувати і модифікувати вихідні коди відповідно до умов ліцензії;
- користуватись скомпільованими бінарними файлами або компілювати їх власноруч;

- користуватись утилітами fobos\_fwloader та fobos\_sdr\_fwloader для роботи з прошивкою з командного рядка на високому рівні або використовувати бібліотечні функції fobos\_\*\*\_write\_firmware() у власному програмному забезпеченні.

Порядок дій для оновлення прошивки користувацьким способом, найпростіший випадок, основна прошивка v.2.1.1 (бібліотека v.2.3.2):

1. Підключити пристрій, встановити драйвери та бібліотеку, переконатись, що пристрій і основна прошивка працюють у штатному режимі.

2. Дістати утиліту **fobos\_fwloader** (завантажити і розпакувати з релізу або зібрати з сорців за допомогою певного компілятора під певну операційну систему).

3. Дістати файл прошивки (розпакувати з цього або іншого релізу) на приклад usb\_rx\_special\_hw\_rev3\_3.0.2.img з альтернативного комплекту для швидкого сканування.

4. Скопіювати їх в спільну директорію, запустити командний рядок і виконити команду:

fobos\_fwloader -w usb\_rx\_special\_hw\_rev3\_3.0.2.img

5. Дочекатись поки рядок із крапок добіжить до кінця і з'явиться повідомлення "done":

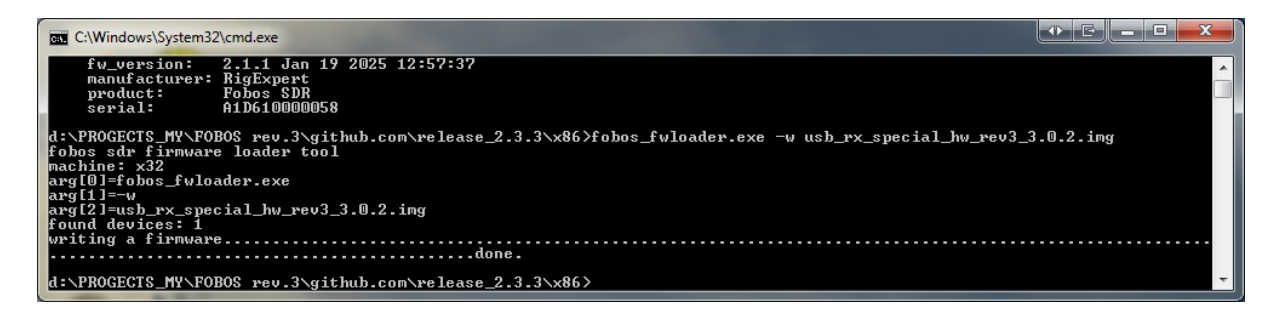

6. Запустити утиліту **fobos\_sdr\_devinfo** з альтернативного комплекту і переконатись, що прощивка записана коректно:

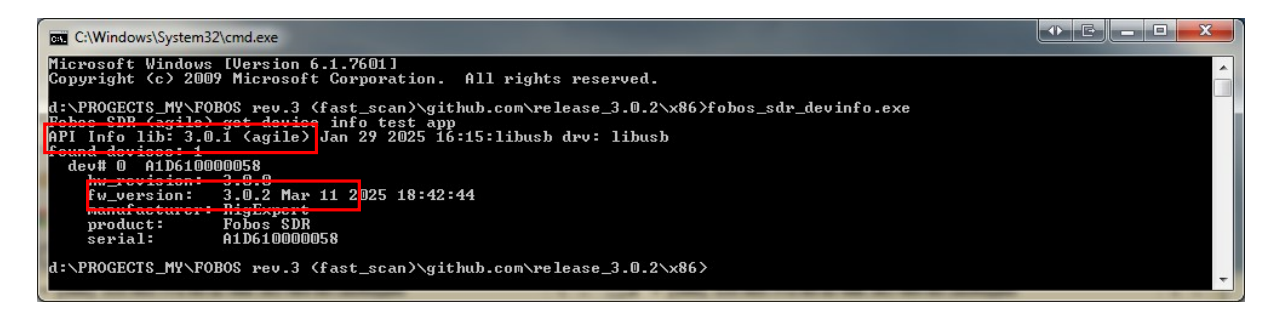

Після запису альтернативної прошивки пристрій буде працювати лише з бібліотекою та утилітами з альтернативного комплекту та програмним забезпеченням, що підтримує альтернативну прошивку. Для запису новіших версій альтернативної прошивки а також для повернення до основної прошивки слід використовувати утиліту fobos\_sdr\_fwloader з альтернативного комплекту:

#### fobos\_sdr\_fwloader -w new\_firmware\_file.img

Як бачимо, потрібен лише один командний рядок і лише одна команда. Не потрібно нічого розбирати і нічого натискати.

Переваги прикладного (користувацького) способу роботи з прошивками:

- не потрібно розбирати корпус приймача;
- не потрібно натискати кнопки всередині приладу;
- перепрошивати можна через термінал або віддалений робочий стіл;

- можна працювати з прошивками у будь-якій сумісній операційній системі;
- сам процес запису файлу прошивки відбувається швидше;
- можна і записувати і зчитувати прошивки;

- замість згаданих утиліт можна використовувати бібліотечні функції fobos\_\*\*\_write\_firmware() і fobos\_\*\*\_read\_firmware() та інтегрувати функціонал перепрошивки пристрою на льоту у власному програмному забезпеченні.

#### Недоліки прикладного (користувацького) способу:

- потрібно застосовувати утиліти і бібліотечні функції лише ті, що сумісні з поточною прошивкою;

- на пристрої повинна бути прошивка, яка вміє себе перепрошивати, інакше розбирати корпус все-таки прийдеться;

- у випадку невірних дій, помилок або збоїв потрібно відновлювати прошивку за допомогою "бутлоадерного" способу.